# IDM FELHASZNÁLÓI KÉZIKÖNYV

Felhasználói kézikönyv I. kötet

REGISZTRÁCIÓ,

Belépés,

ÚJ HOZZÁFÉRÉS IGÉNYLÉSE,

E-KÉPVISELŐI FUNKCIÓK

PTR, MŰKENG

2015.09.03.

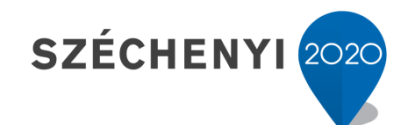

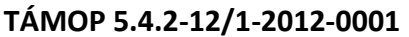

Nemzeti Rehabilitációs és Szociális Hivatal Projekt Igazgatóság 1071 Budapest, Peterdy utca 15. Telefon: (1) 462-6474 Fax: (1) 462-6573 E-mail: projektiroda@nrszh.hu

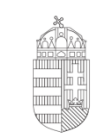

**Európai Unió** Európai Szociális Alap \*\*\*\* \* \* \*\*\*\*

Magyarország Kormánya

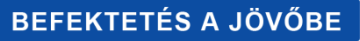

# TARTALOMJEGYZÉK

| 1. Regisztráció az IDM-be                                                 |    |
|---------------------------------------------------------------------------|----|
| 1.1. Az NRSZH rendszereinek használatához szükséges előfeltételek         | 3  |
| 1.1.1. A MŰKENG rendszer e-képviselői használatához szükséges előfeltétel | 3  |
| 1.2. Kezdő lépések                                                        | 4  |
| 1.3. Felhasználói adatok                                                  | 5  |
| 1.4. Személyes adatok                                                     | 5  |
| 1.5. Elérhetőségek                                                        | 6  |
| 1.6. Egyéb adatok                                                         | 6  |
| 1.6.1. Ügyviteli rendszer                                                 | 6  |
| 1.6.2. Munkatárscsoport összesítő táblázat                                | 7  |
| 1.6.3. Munkatárscsoport kiválasztása                                      |    |
| 1.6.4. Szervezet kiválasztása                                             | 9  |
| 1.6.5. Új szervezet rögzítése                                             | 10 |
| 1.6.6. Beosztás megadása                                                  | 10 |
| 1.6.7. Dokumentum csatolása                                               | 10 |
| 1.7. Jelszó megadása                                                      | 11 |
| 1.8. A regisztráció véglegesítése                                         | 12 |
| 2. Belépés a rendszerbe                                                   |    |
| 3. Új regisztrációs igény                                                 | 15 |
| 3.1. Belépés                                                              | 15 |
| 3.2. Hozzáférés igénylése                                                 |    |
| 3.2.1. Elérhetőségek frissítése                                           | 16 |
| 3.2.2. Ügyviteli rendszer                                                 | 16 |
| 3.2.3. Munkatárscsoport összesítő táblázat                                | 17 |
| 3.2.4. Munkatárscsoport kiválasztása                                      |    |
| 3.2.5. Szervezet kiválasztása                                             | 19 |
| 3.2.6. Új szervezet rögzítése                                             | 20 |
| 3.2.7. Beosztás megadása és dokumentum csatolása                          | 20 |
| 3.3. Regisztrációs igény véglegesítése                                    | 21 |
| 3.4. PTR interfész jelszó beállítása                                      |    |

| 4. IDM e-képviselői funkciók                                       |    |
|--------------------------------------------------------------------|----|
| 4.1. Átfogó ismertetés                                             |    |
| 4.2. OSZIR menüpontok áttekintése                                  |    |
| 4.2.1. Belépés                                                     |    |
| 4.2.2. Nyitólap                                                    | 23 |
| 4.2.3. Munkafolyamat                                               | 23 |
| 4.3. Regisztrációk kezelése (jóváhagyás, elutasítás)               | 25 |
| 4.3.1. Kezdő lépések                                               | 25 |
| 4.3.2. Regisztráció ellenőrzése                                    |    |
| 4.3.3. A megbízó dokumentum iktatószámának megadása                | 27 |
| 4.3.4. A regisztráció jóváhagyása                                  | 27 |
| 4.3.5. A regisztráció elutasítása                                  |    |
| 4.4. Munkatársak felhasználói fiókjának kezelése                   |    |
| 4.4.1. Munkatársak hozzáférésének módosítása (jogosultság törlése) |    |
| 4.4.2. Távozó munkatársak adatlapjának kezelése                    |    |
| 4.4.3. Munkatársak adatainak szerkesztése                          |    |
| 4.4.4. Aktivációs kód újraküldése                                  |    |

# 1. REGISZTRÁCIÓ AZ IDM-BE

# **FIGYELEM!**

Amennyiben már használja a Szolgáltatói Nyilvántartási Rendszert (MŰKENG) és szeretne egy új fenntartóhoz hozzáférést igényelni a saját, már meglévő felhasználói fiókjához, ne regisztráljon újra, hanem igényeljen új hozzáférést!

A folyamat bemutatásához lépjen a 3. ÚJ REGISZTRÁCIÓS IGÉNY fejezethez!

# 1.1. Az NRSZH rendszereinek használatához szükséges előfeltételek

Az NRSZH rendszereibe történő belépés, személyes Ügyfélkapus regisztrációt követően lehetséges, melynek elengedhetetlen feltétele személyazonosságának igazolása. Ehhez – amennyiben nem rendelkezik minősített elektronikus aláírással – személyesen meg kell jelennie valamelyik okmányirodában vagy regisztrációs joggal rendelkező <u>hivatalban</u>.

Az <u>Ügyfélkapun</u> történő ideiglenes regisztráció nem elégséges az NRSZH rendszereinek használatához.

# 1.1.1. A MŰKENG rendszer e-képviselői használatához szükséges előfeltétel

Amennyiben a *Szolgáltatói Nyilvántartásban (MŰKENG) szeretne e-képviselő lenni*, a regisztrációkor szükséges felöltenie vagy egy nyilatkozatot vagy egy meghatalmazást.

Nyilatkozat abban az esetben szükséges, ha a regisztráló személy jogosult a fenntartói képviseletre. A nyilatkozatot letöltheti <u>ide kattintva</u>.

Abban az esetben, ha nem jogosult a fenntartói képviseletre, meghatalmazást kell csatolnia, melyet <u>ide kattintva</u> tölthet le.

# 1.2. Kezdő lépések

Elsőként indítson el egy böngésző programot. *Javasoljuk, hogy rendszereink használatakor a Mozilla Firefox böngészőt használja*, aminek a legfrissebb verziója ingyenesen letölthető az alábbi linkről: <u>https://www.mozilla.org/hu/firefox/new/</u>

A címsávba írja be a rendszer URL címét:

#### https://idm.nrszh.hu/

Az oldal betöltése után megjelenik az Országos Szociális Információs Rendszer (OSZIR) kezdőlapja, ahol a **regisztrációhoz** válassza az "*1 Ha még nem regisztrált nálunk…*" menüpontban található "Ügyfél regisztráció" gombot:

| Országos                  |                                           |
|---------------------------|-------------------------------------------|
| Szociális                 | Ha még nem regisztrált nálunk             |
| Információs               | Ügyfél regisztráció Hatósági regisztráció |
| Rendszer                  |                                           |
|                           | 9 Hatósági belépés                        |
| Udvözöljük!               | 4                                         |
| Ezen az oldalon keresztül | Felhasználónév:                           |
| az OSZIR rendszereibe tud | Jelszó:                                   |
| bejelentkezni.            | BELÉPÉS                                   |
| FELHASZNÁLÓI              |                                           |
| KÉZIKÖNYV - Regisztráció, | Belépés Ügyfélkapus azonosítással         |
| belépés                   |                                           |
|                           | ÜGYFÉLKAPU                                |

# 1.3. Felhasználói adatok

A *felhasználónév* megadásakor ügyeljen arra, hogy az *ne tartalmazzon ékezetes- vagy* különleges karaktereket valamint szóközt.

A jelszót a regisztrációs űrlap kitöltése után írja be!

| Regisztráció                         |                                                                      |
|--------------------------------------|----------------------------------------------------------------------|
| Kérjük ügyeljen a pontos kitöltésre. | ÜGYFÉLKAPU 🙂                                                         |
| Felhasználónév: *                    | Csak az angol abc kis és nagybetűit tartalmazhatja valamint számokat |
| Jelszó:                              | Csak az angol abc kis és nagybetűit tartalmazhatja valamint számokat |
| Jelszó megerősítése: *               |                                                                      |

# 1.4. Személyes adatok

A személyes adatokat az Ügyfélkapus adatoknak megfelelően kell kitölteni. Az ott megadott adatokat megtekintheti az <u>Ügyfélkapuba való bejelentkezés</u> után, a baloldalon található saját adatok menüpontra kattintva.

| Személyes adatok (Ide pontosan az Ügyfélkapuban megadott adatait írja!) |               |                          |   |  |
|-------------------------------------------------------------------------|---------------|--------------------------|---|--|
| Titulus:                                                                | - 🔻           |                          |   |  |
| Családi név:                                                            | *             | Utónév:                  | * |  |
| Születési családnév:                                                    | *             | Születési utóneve:       | * |  |
| Anyja születési családi neve:                                           | *             | Anyja születési utóneve: | * |  |
| Születési idő:                                                          | * 1960.01.01. | Születési hely:          | * |  |

A személyes adatoknál a születési idő formátuma: éééé.hh.nn. (a végén ponttal!)

# 1.5. Elérhetőségek

Az elérhetőségeknél kötelezően meg kell adni vagy egy vezetékes- vagy egy mobil telefonszámot, a megadott formátumban.

| Elérhetőségek            |                                        |
|--------------------------|----------------------------------------|
| Telefonszám (vezetékes): | formátum: 3611234567, vagy 36121234567 |
| Telefonszám (mobil):     | formátum: 36201234567                  |
| E-mail cím:              | *                                      |
| E-mail cím megerősítése: | *                                      |
| Fax:                     |                                        |
| Értesítés módja:         | * Email                                |

Állítsa be az értesítés módját.

#### 1.6. Egyéb adatok

# 1.6.1. Ügyviteli rendszer

Az ügyviteli rendszernél válassza a:

- PTR-t a Pénzbeli és Természetbeni Ellátások Rendszere esetén,
- MŰKENG-et a Szolgáltatói Nyilvántartási Rendszer esetén.

| Egyéb adatok        |                          |             |
|---------------------|--------------------------|-------------|
| Ügyviteli rendszer: | *                        |             |
| Lehetőségek         | PTR                      | Kiválasztva |
|                     | ÖFR<br>MŰKENG<br>SzocEIR |             |
|                     | +                        |             |
|                     | It                       |             |

# 1.6.2. Munkatárscsoport összesítő táblázat

| Munkatárs-<br>csoport                            | A jogosultság funkciói röviden                                                                                                    | Egyéb                                                                          |
|--------------------------------------------------|----------------------------------------------------------------------------------------------------|--------------------------------------------------------------------------------|
| MŰKENG/<br>E-képviselő                           | <ul> <li>A MŰKENG rendszerbe ügyfélkapus azonosítással<br/>beléphet;</li> <li>Új e-kérelmet indíthat;</li> <li>A kérelem adatait rögzítheti;</li> <li>A rögzítést lezárhatja;</li> <li>Lezárás után a kérelmet áttekintheti, javíthatja;</li> <li>A kérelmet beküldheti a címzett Szociális és<br/>Gyámhivatalnak!</li> </ul>                                                                                 | Fenntartónként<br>minimum 1 fő e-<br>képviselő<br>regisztrációja<br>szükséges! |
| MŰKENG/<br>Adatrögzítő                           | <ul> <li>A MŰKENG rendszerbe ügyfélkapus azonosítással beléphet;</li> <li>Új e-kérelmet indíthat;</li> <li>A kérelem adatait rögzítheti;</li> <li>A rögzítést lezárhatja (e-képviselőnek továbbítja).</li> </ul>                                                                                                    |                                                                                |
| PTR/<br>E-képviselő                              | <ul> <li>A PTRrendszerbe ügyfélkapus azonosítással<br/>beléphet;</li> <li>Új ügyet indíthat, azokra határozattal rendelkező<br/>módosító ügyeket és határozat nélküli<br/>módosításokat indíthat;</li> <li>A felületen lévő funkciókat teljes körűen<br/>használhatja;</li> <li>A Nyilvántartás menüben megtekintheti az adott<br/>hivatalhoz tartozó E-ügyintézők és Adatrögzítők<br/>rögzítéseit</li> </ul> | Hatóságonként 1 fő<br>e-képviselő<br>regisztrációja<br>szükséges!              |
| PTR/<br>E-ügyintéző<br>(kiemelt E-<br>ügyintéző) | <ul> <li>A PTR rendszerbe ügyfélkapus azonosítással<br/>beléphet;</li> <li>Új ügyet indíthat, azokra határozattal rendelkező<br/>módosító ügyeket és határozat nélküli<br/>módosításokat indíthat.</li> <li>A felületen lévő funkciókat teljes körűen<br/>használhatja</li> </ul>                                                                                                    |                                                                                |
| PTR/<br>Adatrögzítő                              | <ul> <li>A PTR rendszerbe ügyfélkapus azonosítással<br/>beléphet;</li> <li>Határozat nélküli módosításokat indíthat.</li> <li>A felületen lévő funkciókat teljes körűen<br/>használhatja</li> </ul>                                                                                                    |                                                                                |

# 1.6.3. Munkatárscsoport kiválasztása

Miután beállította az ügyviteli rendszert, a munkatárscsoportot válassza ki, az összesítő táblázat alapján.

A "Lehetőségek" oszlopban kattintson a kiválasztott munkatárscsoportra majd az egérrel húzza át, vagy *a nyílra kattintva* tegye át azt, a "Kiválasztva" oszlopba.

| Ügyviteli re | ndszer:      | * MŰKENG      | • |             |  |
|--------------|--------------|---------------|---|-------------|--|
| <b>^</b>     | Lehetőségek  |               |   | Kiválasztva |  |
| MŰKENG       | /E-képviselő | ×             |   |             |  |
| MŰKENG       | /Adatrögzítő | $\rightarrow$ |   |             |  |
|              |              | →I            |   |             |  |
|              |              | +             |   |             |  |
|              |              | I←            |   |             |  |

| Lehetőségek        |   | Kiválasztva |
|--------------------|---|-------------|
| MŰKENG/E-képviselő |   |             |
| MŰKENG/Adatrögzítő | → |             |

| Lehetőségek        |               | Kiválasztva        |
|--------------------|---------------|--------------------|
| MŰKENG/Adatrögzítő | $\rightarrow$ | MŰKENG/E-képviselő |

#### 1.6.4. Szervezet kiválasztása

A szervezet kiválasztásához kattintson a "Kiválaszt" gombra.

| Szervezet: | nincs kiválasztva |       |
|------------|-------------------|-------|
|            | Kiválaszt         | Töröl |

Adja meg a szervezet egy vagy több adatát, majd kattintson a "Keresés" gombra.

| Szervezet kere | esése  |                  |   |
|----------------|--------|------------------|---|
| Azonosító:     |        | Szervezet típus: | - |
| Név:           | Máltai | Település:       |   |
| Adószám:       |        | Irányítószám:    |   |
| Aktív:         | *      |                  |   |
| Keresés        |        |                  |   |

Válassza ki a szervezetet úgy, hogy a sor elején található körbe kattint.

| Összesen: 1 sor (1 / 1) 🛛 🕶 🔳 🗁 💌                                                       |                                               |         |       |                   |         |                                            |  |
|-----------------------------------------------------------------------------------------|-----------------------------------------------|---------|-------|-------------------|---------|--------------------------------------------|--|
|                                                                                         | Azonosító                                     | Adószám | Név ≎ | Szervezet típus 🗘 | Megye 🗘 | Cím                                        |  |
| 55717 19025702-2-43 Magyar Máltal Szeretetszolgálat Egyesület Fenntartó Budapest 58-60. |                                               |         |       |                   |         | 1125 Budapest 12. ker. utca utca<br>58-60. |  |
| •                                                                                       | K NA NA NA NA NA NA NA NA NA NA NA NA NA      |         |       |                   |         |                                            |  |
|                                                                                         | Összesen: 1 sor (1 / 1) i e e e 1 i i i / i e |         |       |                   |         |                                            |  |
| Kiválaszt                                                                               | Kiválaszt                                     |         |       |                   |         |                                            |  |

Ha kijelölte a sort, kattintson a "Kiválaszt" gombra. Ezután a szervezet neve megjelenik a regisztrációs oldalon:

| Szervezet: | Magyar Máltai Szeretetszolgálat Egyesü |       |  |  |
|------------|----------------------------------------|-------|--|--|
|            | Kiválaszt                              | Töröl |  |  |

# 1.6.5. Új szervezet rögzítése

#### FIGYELEM!

Új szervezetet csak abban az esetben kell rögzíteni, ha a MŰKENG rendszerbe fenntartóként regisztrál és korábban még nem volt semmilyen működési engedélye (*a* fenntartó nem található a szervezeti törzsben)!

Ha nem új a fenntartó, a regisztrációt folytassa az 1.5.4. Szervezet kiválasztása ponttól!

Új fenntartó rögzítéséhez pipálja ki a jelölőnégyzetet.

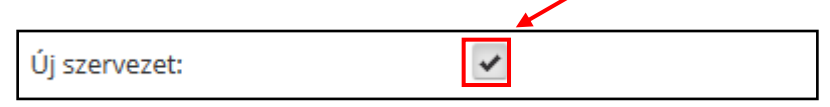

Adja meg a Szervezet adatait, a piros csillaggal jelölt mezőket kötelező kitölteni!

#### 1.6.6. Beosztás megadása

A "Beosztás" mezőbe írja be a szervezeténél betöltött beosztását!

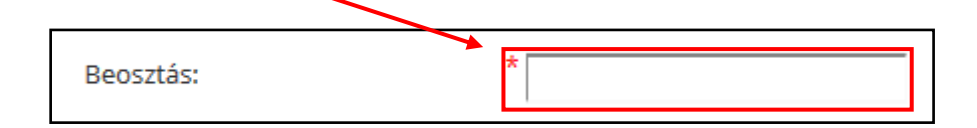

#### 1.6.7. Dokumentum csatolása

#### 1.6.7.1. MŰKENG

Amennyiben a *Szolgáltatói Nyilvántartásban (MŰKENG)* szeretne E-képviselő lenni, a regisztrációkor szükséges felöltenie vagy egy nyilatkozatot vagy egy meghatalmazást.

Nyilatkozat abban az esetben szükséges, ha a regisztráló személy jogosult a fenntartói képviseletre. A nyilatkozatot letöltheti <u>ide kattintva</u>.

Abban az esetben, ha nem jogosult a fenntartói képviseletre, meghatalmazást kell csatolnia, melyet <u>ide kattintva</u> tölthet le.

A dokumentumot a rendszer csak pdf formátumban tudja elfogadni! Kattintson a "Dokumentum csatolása" gombra, majd töltse fel a kiválasztott dokumentumot.

| Dokumentum típusa * | Nincsen feltoit <del>ve file</del> | + | Dokumentum<br>csatolása |
|---------------------|------------------------------------|---|-------------------------|
|---------------------|------------------------------------|---|-------------------------|

Sikeres feltöltés után, a *dokumentum neve* megjelenik az oldalon. Javítani a **"Töröl"** gombra kattintva tud.

A Dokumentum típusánál állítsa be, hogy meghatalmazást vagy nyilatkozatott töltött fel.

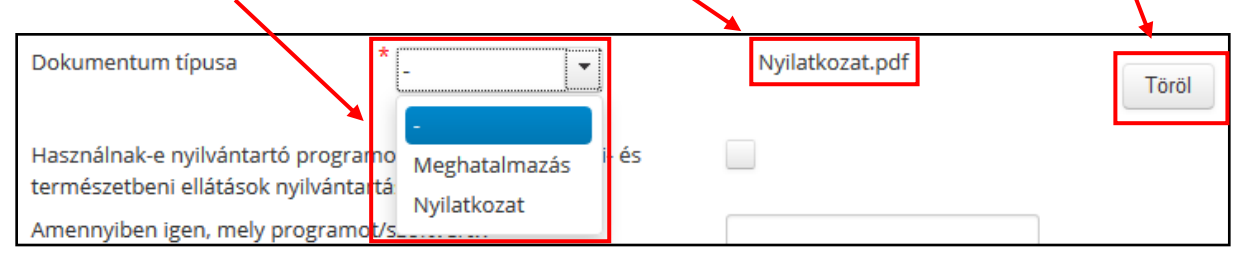

# 1.6.7.2. PTR

Amennyiben a *Pénzbeli és Természetbeni Ellátások Rendszeréhez (PTR)* szeretne Eképviselő lenni, az e-képviselő kijelölő okiratot szükséges postán megküldeni az NRSZHnak (1406 Bp., Pf. 4.). Az e-képviselőt a jegyző, illetve a járási hivatal vezetője jelöli ki. Az okiratot letöltheti <u>ide kattintva</u>.

Új PTR e-képviselő kijelölése esetén szükséges az addigi e-képviselő okiratban történő visszavonása! Visszavonó okirat letöltéséhez kattintson ide.

Egyéb PTR jogosultsághoz nem kell okiratot kiállítani, elég a személyes regisztráció a megadott honlapon.

# 1.7. Jelszó megadása

Menjen az oldal tetejéhez és adja meg a jelszót.

A jelszónak legalább 8 karakternek kell lennie, tartalmaznia kell kis és nagybetűt valamint számokat, de ne tartalmazzon ékezetes- vagy különleges karaktereket valamint szóközt!

#### 1.8. A regisztráció véglegesítése

Az adatok kitöltése és ellenőrzése után kattintson az oldal alján található "**Regisztrálás**" gombra. Sikeres regisztráció esetén az alábbi üzenet fog megjelenni:

🕕 Sikeres regisztráció. Regisztrációját az arra jogosult személy aktiválja, melyről Ön értesítő e-mailt fog kapni.

A *sikeres regisztrációról* a megadott e-mail címre automatikus visszaigazolást kap. Az Eképviselők regisztrációjának jóváhagyását az NRSZH munkatársai végzik. Az E-ügyintézők, adatrögzítők hozzáférési igényeinek jóváhagyását az E-képviselők végzik. A jóváhagyásról ismét e-mailben értesítjük a felhasználókat.

Figyelem! Sikeres regisztrációt követően belépni, csak a jóváhagyás után tud!

Sikertelen regisztrációkor az oldal tetején, piros mezőben a rendszer kiírja a hibát:

Felhasználónév: Már létezik a megadott felhasználónév

Amennyiben a regisztrációval kapcsolatban kérdése van, írjon az <u>idm@nrszh.hu</u> címünkre!

# 2. BELÉPÉS A RENDSZERBE

Indítson el egy böngésző programot, majd a címsávba írja be a rendszer URL címét.

| Országos<br>Szociális<br>Információs<br>Rendszer     | Ha még <b>nem regisztrált</b> nálunk<br>Ügyfél regisztráció Hatósági regisztráció |
|------------------------------------------------------|-----------------------------------------------------------------------------------|
| Üdvözöljük!<br>Ezen az oldalon keresztül             | 2 Hatósági belépés<br>Felhasználónév:                                             |
| az OSZIR rendszereibe tud                            | Jelszó:                                                                           |
| FELHASZNÁLÓI<br>KÉZIKÖNYV - Regisztráció,<br>belépés | Belépés Ügyfélkapus azonosítással                                                 |

Kattintson az Ügyfélkapus belépésre, majd jelentkezzen be személyes ügyfélkapujába, az *ott megadott felhasználónévvel és jelszóval.* 

| Lépjen be az Ügyfélkapun!                                                                                                    |  |  |  |  |
|----------------------------------------------------------------------------------------------------|--|--|--|--|
| Felhasználónév:<br>Jelszó:                                                                                                    |  |  |  |  |
| Belépés Mégse<br>Még nem regisztrált?   Elfelejtette a jelszavát?                                                                        |  |  |  |  |
| Bejelentkezés                                                                                                    |  |  |  |  |
| Ön sikeresen bejelentkezett. Néhány pillanat múlva a kért szolgáltatás oldala jön<br>be, ha mégsem, kérjük kattintson <mark>ide</mark> ! |  |  |  |  |

Első belépés alkalmával aktiválni kell a felhasználói fiókot! Másolja be az e-mailből az aktivációs kódot a *megjelenő mezőbe*. **Kérjük, ügyeljen arra, hogy ne legyen szóköz!** 

| •        | Országos Szociális Információs Rendszer |
|----------|-----------------------------------------|
| Felhaszr | náló aktiválása                         |
| Aktivál  | légsem                                  |

Miután beillesztette, kattintson az "aktivál" gombra, majd jelentkezzen be.

# 3. ÚJ REGISZTRÁCIÓS IGÉNY

Amennyiben önnek már van egy felhasználói fiókja valamelyik rendszerhez, de szeretne egy újabb rendszerhez hozzáférést, vagy egy újabb fenntartó nevében szeretne kérelmet benyújtani a MŰKENG rendszerben, vagy <u>a PTR interfészt szeretné használni</u> a helyi rendszeréhez, az alábbiakban bemutatott módon tud új regisztrációs igényt benyújtani.

#### 3.1. Belépés

Indítson el egy böngésző programot, majd a címsávba írja be a rendszer URL címét (<u>https://idm.nrszh.hu/</u>) és jelentkezzen be. Pár pillanat múlva megjelenik az OSZIR nyitólapja:

|               | Országos                    | SZOCIÁLIS IN<br>Belépve: | JFORMÁ<br>(Szervezet: ) | CIÓS RENDSZER<br>Rendszerek Kijelentkezés az úgyfélkapuból |
|---------------|-----------------------------|--------------------------|-------------------------|------------------------------------------------------------|
| Nyitólap Munk | afolyamat 🔻 Törzsadatok 👻 S | aját adatok megtekintése |                         |                                                            |

Amennyiben egy szakrendszerbe már be van jelentkezve, az alábbi módokon tud az OSZIRba átlépni:

• **PTR** esetén kattintson ide:

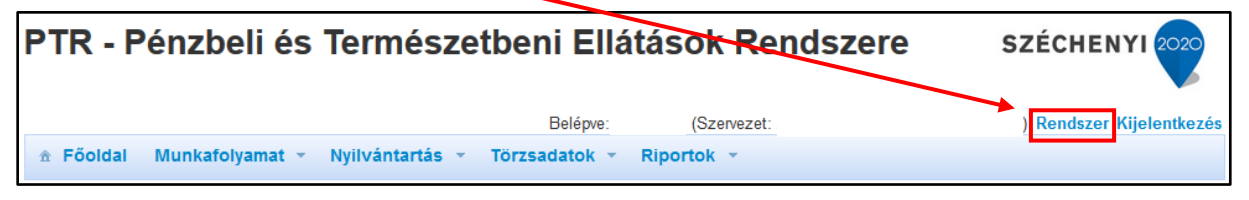

MŰKENG esetén:

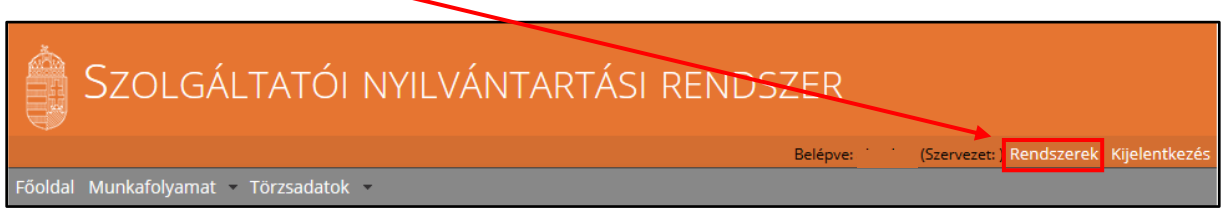

# 3.2. Hozzáférés igénylése

Vigye az egeret a "*Munkafolyamat*" menüpont fölé, majd kattintson az "Új regisztrációs igény" lehetőségre.

| Orszá                                                  | gos Szociális Inform              | VIÁCIÓS RENDSZER<br>Belépve: (Szervezet: ) Rendszerek Kijelentkezés |
|--------------------------------------------------------|-----------------------------------|---------------------------------------------------------------------|
| Nyitólap Munkafolyamat 🔻 Törzsa                        | datok ▼ Saját adatok megtekintése |                                                                     |
| Feladatok<br>Igényléslista<br>Eng Új hozzáférési igény | szerek                            |                                                                     |

# 3.2.1. Elérhetőségek frissítése

A betöltése után megjelenik a *Hozzáférés igénylés* oldal, ahol megjelennek az ön személyes adatai. Az elérhetőségeket ekkor van lehetőség frissíteni, az új adatok megadásával.

# 3.2.2. Ügyviteli rendszer

Az ügyviteli rendszernél válassza a:

- PTR-t a Pénzbeli és Természetbeni Ellátások Rendszere esetén,
- MŰKENG-et a Szolgáltatói Nyilvántartási Rendszer esetén.

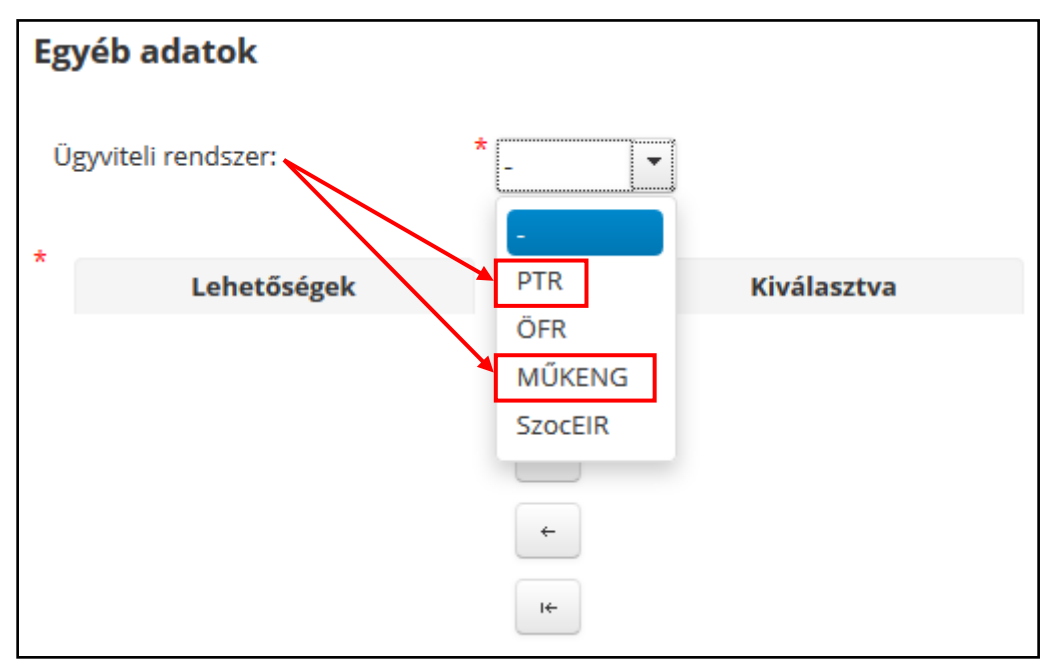

# 3.2.3. Munkatárscsoport összesítő táblázat

| Munkatárs-<br>csoport                            | A jogosultság funkciói röviden                                                                                                    | Egyéb                                                                          |
|--------------------------------------------------|----------------------------------------------------------------------------------------------------|--------------------------------------------------------------------------------|
| MŰKENG/<br>E-képviselő                           | <ul> <li>A MŰKENG rendszerbe ügyfélkapus azonosítással beléphet;</li> <li>Új e-kérelmet indíthat;</li> <li>A kérelem adatait rögzítheti;</li> <li>A rögzítést lezárhatja;</li> <li>Lezárás után a kérelmet áttekintheti, javíthatja;</li> <li>A kérelmet beküldheti a címzett Szociális és Gyámhivatalnak!</li> </ul>                                                                                         | Fenntartónként<br>minimum 1 fő e-<br>képviselő<br>regisztrációja<br>szükséges! |
| MŰKENG/<br>Adatrögzítő                           | <ul> <li>A MŰKENG rendszerbe ügyfélkapus azonosítással beléphet;</li> <li>Új e-kérelmet indíthat;</li> <li>A kérelem adatait rögzítheti;</li> <li>A rögzítést lezárhatja (e-képviselőnek továbbítja).</li> </ul>                                                                                                    |                                                                                |
| PTR/<br>E-képviselő                              | <ul> <li>A PTRrendszerbe ügyfélkapus azonosítással<br/>beléphet;</li> <li>Új ügyet indíthat, azokra határozattal rendelkező<br/>módosító ügyeket és határozat nélküli<br/>módosításokat indíthat;</li> <li>A felületen lévő funkciókat teljes körűen<br/>használhatja;</li> <li>A Nyilvántartás menüben megtekintheti az adott<br/>hivatalhoz tartozó E-ügyintézők és Adatrögzítők<br/>rögzítéseit</li> </ul> | Hatóságonként 1 fő<br>e-képviselő<br>regisztrációja<br>szükséges!              |
| PTR/<br>E-ügyintéző<br>(kiemelt E-<br>ügyintéző) | <ul> <li>A PTR rendszerbe ügyfélkapus azonosítással<br/>beléphet;</li> <li>Új ügyet indíthat, azokra határozattal rendelkező<br/>módosító ügyeket és határozat nélküli<br/>módosításokat indíthat.</li> <li>A felületen lévő funkciókat teljes körűen<br/>használhatja</li> </ul>                                                                                                    |                                                                                |
| PTR/<br>Adatrögzítő                              | <ul> <li>A PTR rendszerbe ügyfélkapus azonosítással<br/>beléphet;</li> <li>Határozat nélküli módosításokat indíthat.</li> <li>A felületen lévő funkciókat teljes körűen<br/>használhatja</li> </ul>                                                                                                    |                                                                                |
| PTR/Interfész                                    | <ul> <li>Segítségével a felhasználó a helyi rendszerében<br/>rögzíti az ellátásokat és interfész segítségével a<br/>PTR rendszerbe is áttöltődnek az adatok, valamint<br/>kinyerhető az elbírálási azonosító is anélkül, hogy a<br/>PTR –bbe belépett volna. Az interfész jogosultság<br/>igényléséhez külön leírás is készült, amely<br/>megtalálható a www.szocialisportal.hu oldalon.</li> </ul>           |                                                                                |

## 3.2.4. Munkatárscsoport kiválasztása

PTR/PTR\_interfesz

PTR/e-ügyintéző

PTR/adatrögzítő

Lehetőségek

Miután beállította az ügyviteli rendszert, a munkatárscsoportot válassza ki, az összesítő táblázat alapján.

A "Lehetőségek" oszlopban kattintson a kiválasztott munkatárscsoportra majd az egérrel húzza át, vagy *a nyílra kattintva* tegye át azt, a "Kiválasztva" oszlopba.

Kiválasztva

PTR/PTR\_interfesz

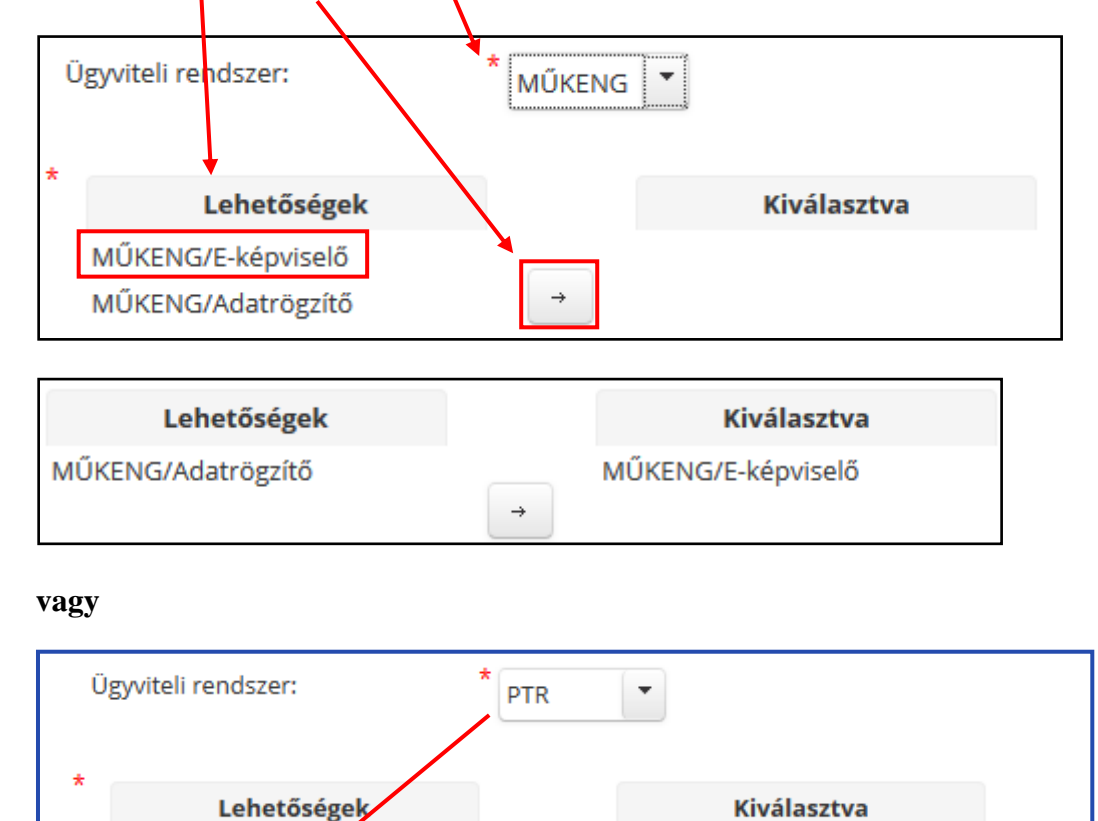

÷

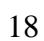

#### 3.2.5. Szervezet kiválasztása

Ha a meglévő szervezetéhez szeretne új jogosultságot igényelni, akkor a szervezetet ne módosítsa! Amennyiben új szervezethez szeretne jogosultságot igényelni, akkor a szervezet kiválasztásához kattintson a "Kiválaszt" gombra.

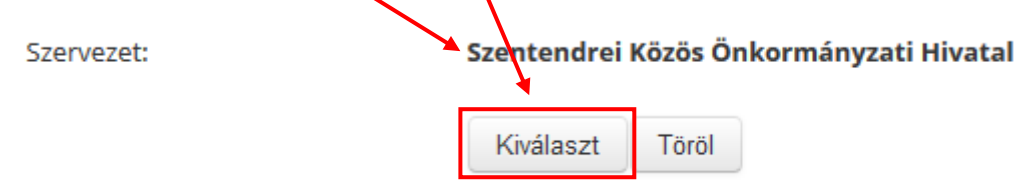

Adja meg a szervezet egy vagy több adatát, majd kattintson a "Keresés" gombra.

| Szervezet kere | esése  |                  |  |
|----------------|--------|------------------|--|
| Azonosító:     |        | Szervezet típus: |  |
| Név:           | Máltai | Település:       |  |
| Adószám:       |        | Irányítószám:    |  |
| Aktív:         | *      |                  |  |
| Keresés        |        |                  |  |

Válassza ki a szervezetet úgy, hogy a sor elején található körbe kattint.

| Összesen: 1 sor (1 / 1) 🛛 📢 1 🔛 🖻 🖉                  |               |                                              |           |          |                                            |  |  |
|------------------------------------------------------|---------------|----------------------------------------------|-----------|----------|--------------------------------------------|--|--|
| zonositó Adószám Név ≎ Szervezet típus ≎ Megye ≎ Cím |               |                                              |           |          |                                            |  |  |
| 55717                                                | 19025702-2-43 | Magyar Máltai Szeretetszolgálat<br>Egyesület | Fenntartó | Budapest | 1125 Budapest 12. ker. utca utca<br>58-60. |  |  |
| •                                                    |               |                                              |           |          | •                                          |  |  |
| Összesen: 1 sor (1 / 1) + + + + 1 +> + - + +         |               |                                              |           |          |                                            |  |  |
| Kiválaszt                                            |               |                                              |           |          |                                            |  |  |

Ha kijelölte a sort, kattintson a "Kiválaszt" gombra. Ezután a szervezet neve megjelenik a regisztrációs oldalon:

| Szervezet: | Magyar Máltai Szeretetszolgálat Egyesül |       |  |  |  |  |  |
|------------|-----------------------------------------|-------|--|--|--|--|--|
|            | Kiválaszt                               | Töröl |  |  |  |  |  |

# 3.2.6. Új szervezet rögzítése

#### FIGYELEM!

Új szervezetet csak abban az esetben kell rögzíteni, ha a MŰKENG rendszerbe fenntartóként regisztrál és korábban még nem volt semmilyen működési engedélye (*a* fenntartó nem található a szervezeti törzsben)!

Ha nem új a fenntartó, a regisztrációt folytassa az 3.2.5. Szervezet kiválasztása ponttól!

Új fenntartó rögzítéséhez pipálja ki a jelölőnégyzetet.

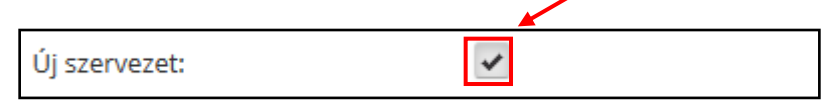

Adja meg a Szervezet adatait, a piros csillaggal jelölt mezőket kötelező kitölteni!

3.2.7. Beosztás megadása és dokumentum csatolása

A "Beosztás" mezőt nem kötelező újból kitölteni.

Amennyiben a *Szolgáltatói Nyilvántartásban (MŰKENG)* szeretne E-képviselő lenni, a regisztrációkor szükséges felöltenie vagy egy nyilatkozatot vagy egy meghatalmazást.

Nyilatkozat abban az esetben szükséges, ha a regisztráló személy jogosult a fenntartói képviseletre. A nyilatkozatot letöltheti <u>ide kattintva</u>.

Abban az esetben, ha nem jogosult a fenntartói képviseletre, meghatalmazást kell csatolnia, melyet <u>ide kattintva</u> tölthet le.

A dokumentumot a rendszer csak pdf formátumban tudja elfogadni! Kattintson a "Dokumentum csatolása" gombra, majd töltse fel a kiválasztott dokumentumot.

| Dokumentum típusa | * - | • | Nincsen feltoltve file | + | Dokumentum<br>csatolása |
|-------------------|-----|---|------------------------|---|-------------------------|
|-------------------|-----|---|------------------------|---|-------------------------|

Sikeres feltöltés után, a *dokumentum neve* megjelenik az oldalon. Javítani a **"Töröl"** gombra kattintva tud.

A Dokumentum típusánál állítsa be, hogy meghatalmazást vagy nyilatkozatott töltött fel.

|                                                                       |                                       |    |                 | 4     |
|-----------------------------------------------------------------------|---------------------------------------|----|-----------------|-------|
| Dokumentum típusa                                                     | *                                     |    | Nyilatkozat.pdf | Töröl |
| Használnak-e nyilvántartó progra<br>természetbeni ellátások nyilvánta | no Meghatalmazás<br>tá<br>Nvilatkozat | és |                 |       |
| Amennyiben igen, mely programo                                        | t/s                                   | ſ  |                 |       |

Amennyiben a *Pénzbeli és Természetbeni Ellátások Rendszeréhez (PTR)* szeretne Eképviselő lenni, az e-képviselő kijelölő okiratot szükséges postán megküldeni az NRSZHnak (1406 Bp., Pf. 4.). Az e-képviselőt a jegyző, illetve a járási hivatal vezetője jelöli ki. Az okiratot letöltheti <u>ide kattintva</u>.

Új PTR e-képviselő kijelölése esetén szükséges az addigi e-képviselő okiratban történő visszavonása! Visszavonó okirat letöltéséhez kattintson ide.

Egyéb PTR jogosultsághoz nem kell okiratot kiállítani, elég a személyes regisztráció a megadott honlapon.

3.3. Regisztrációs igény véglegesítése

A szükséges mezők kitöltése és dokumentum csatolás után kattintson az oldal alján található "Hozzáférést igényel" gombra. Sikeres igénylés esetén az alábbi üzenet fog megjelenni:

🕕 Sikeres regisztráció. Regisztrációját az arra jogosult személy aktiválja, melyről Ön értesítő e-mailt fog kapni.

A *sikeres igénylésről* a megadott e-mail címre automatikus visszaigazolást kap. Az Eképviselők hozzáférés igénylésének jóváhagyását az NRSZH munkatársai végzik. Az Eügyintézők, adatrögzítők hozzáférési igényeinek jóváhagyását az E-képviselők végzik. A jóváhagyásról ismét e-mailben értesül a felhasználó.

#### 3.4. PTR interfész jelszó beállítása

A PTR Interfész kapcsolat kialakításához a két rendszerben azonos jelszó használata szükséges. A PTR-ben a jelszavát a PTR Interfész jogosultsággal rendelkező felhasználójaként – kérjük – a "**Törzsadatok**" menüpontban az "**Interfész jelszó**" menü megnyitása után adja meg.

| _ |                           |                  |                      |            |             |             |                |             |             |          |               |
|---|---------------------------|------------------|----------------------|------------|-------------|-------------|----------------|-------------|-------------|----------|---------------|
|   | E                         | Belépve: horvatł | histvan, megszemélye | esítve: J  | YH_Tesztvár | os Megszeme | élyesítés vége | (Szervezet: | Teszt JGYH) | Rendszer | Kijelentkezés |
|   | ☆ Főoldal Munka           | folyamat 👻       | Nyilvántartás 👻      | Törzsa     | datok 👻     | Riportok    |                |             |             |          |               |
|   | Üdvözöljük a rendszerben. |                  | Ügyfel               | lek        |             |             |                |             |             |          |               |
|   | Rendszer üzenetek         |                  | Interfé              | esz jelszó |             |             |                |             |             |          |               |
| L |                           |                  |                      |            |             |             |                |             |             |          |               |

Amennyiben a hozzáférés igényléssel kapcsolatban kérdése van, írjon az <u>idm@nrszh.hu</u> címünkre!

# 4. IDM E-KÉPVISELŐI FUNKCIÓK

#### 4.1. Átfogó ismertetés

A PTR és a MŰKENG rendszerekben az e-képviselő feladata, hogy az új munkatársak regisztrációját és hozzáférési igényét kezelje, a távozó munkatársak jogosultságát törölje, valamint a szervezetéhez tartozó munkatársak felhasználói fiókját kezelje.

#### Figyelem!

A PTR és MŰKENG e-képviselők regisztrációját, vagy hozzáférési igényét továbbra is az NRSZH kezeli!

#### 4.2. OSZIR menüpontok áttekintése

#### 4.2.1. Belépés

Indítson el egy böngésző programot, majd a címsávba írja be a rendszer URL címét (<u>https://idm.nrszh.hu/</u>) és jelentkezzen be. Pár pillanat múlva megjelenik az OSZIR nyitólapja:

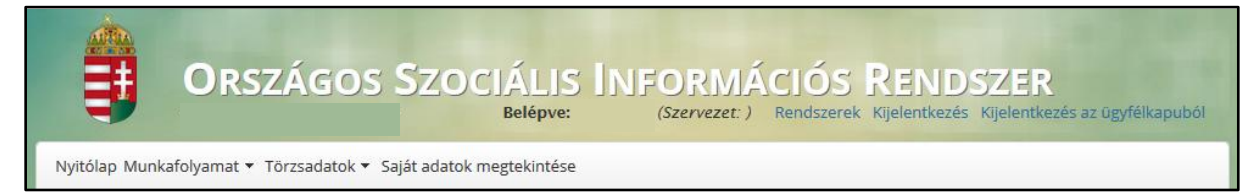

Amennyiben egy szakrendszerbe már be van jelentkezve, az alábbi módokon tud az OSZIRba átlépni:

• **PTR** esetén kattintson ide:

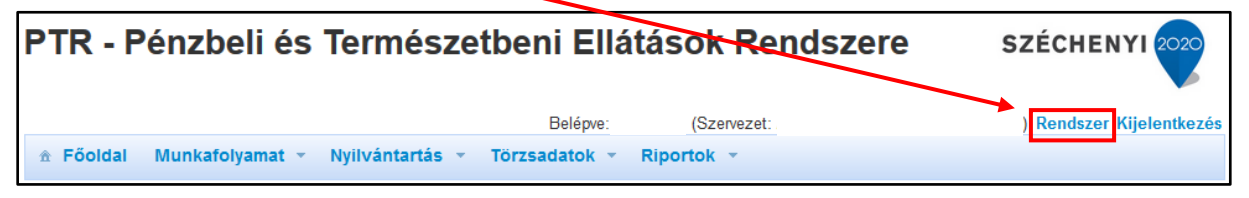

MŰKENG esetén: -

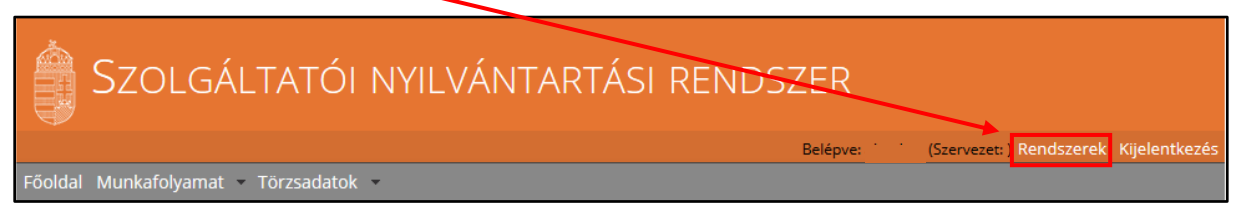

# 4.2.2. Nyitólap

A **"Nyitólapon"** látható, hogy a bejelentkezett felhasználónak milyen szakrendszerekhez van hozzáférése. Ha rákattint a *linkre*, megjelenik a szakrendszer oldala.

| ORSZÁGOS SZOCIÁLIS INFORMÁCIÓS RENDSZER<br>Belépve: (Szervezet: ) Rendszerek Kijelentkezés az ügyfélkapub | ól |
|----------------------------------------------------------------------------------------------------|----|
| Nyitólap Munkafolyamat 🔻 Törzsadatok 🔻 Saját adatok megtekintése                                          |    |
| Engedélyezett rendszerek                                                                                  |    |
| PTR<br>MÜKENG                                                                                             |    |

(Visszalépni az OSZIR-ba, belépésnél bemutatott módszerrel lehet  $\rightarrow$  <u>4.2.1. Belépés</u>)

# 4.2.3. Munkafolyamat

A *Munkafolyamatnál* találja azokat a menüpontokat, amelyek segítségével a regisztrációkat és az új hozzáférési igényeket kezelni tudja.

# 4.2.3.1. Feladatok

A *Feladatok* menüpontban sorakoznak a regisztrációs és új hozzáférési igények, melyek még nem lettek jóváhagyva, vagy elutasítva.

| Nyitólap Murtafol | yamat ▼ Törzsadatok ▼ Saját adatok megtekintése |
|-------------------|-------------------------------------------------|
| Feladatok         |                                                 |
| Eng<br>Új hozzáf  | sta<br>érési igény <b>Iszerek</b>               |

Részletesen ld. a 4.3. Regisztrációk kezelése (jóváhagyás, elutasítás) fejezetnél!

#### 4.2.3.2. Igényléslista

Az igényléslistában megjelenik a *regisztráció száma* (ügyletszám), az igénylés állapota, a **regisztráló neve**, a szervezet neve melyhez regisztrált, a szakrendszer rövidítése, amelyhez regisztrált (alkalmazás), az utolsó módosítás dátuma és az ezt végző munkatárs felhasználóneve.

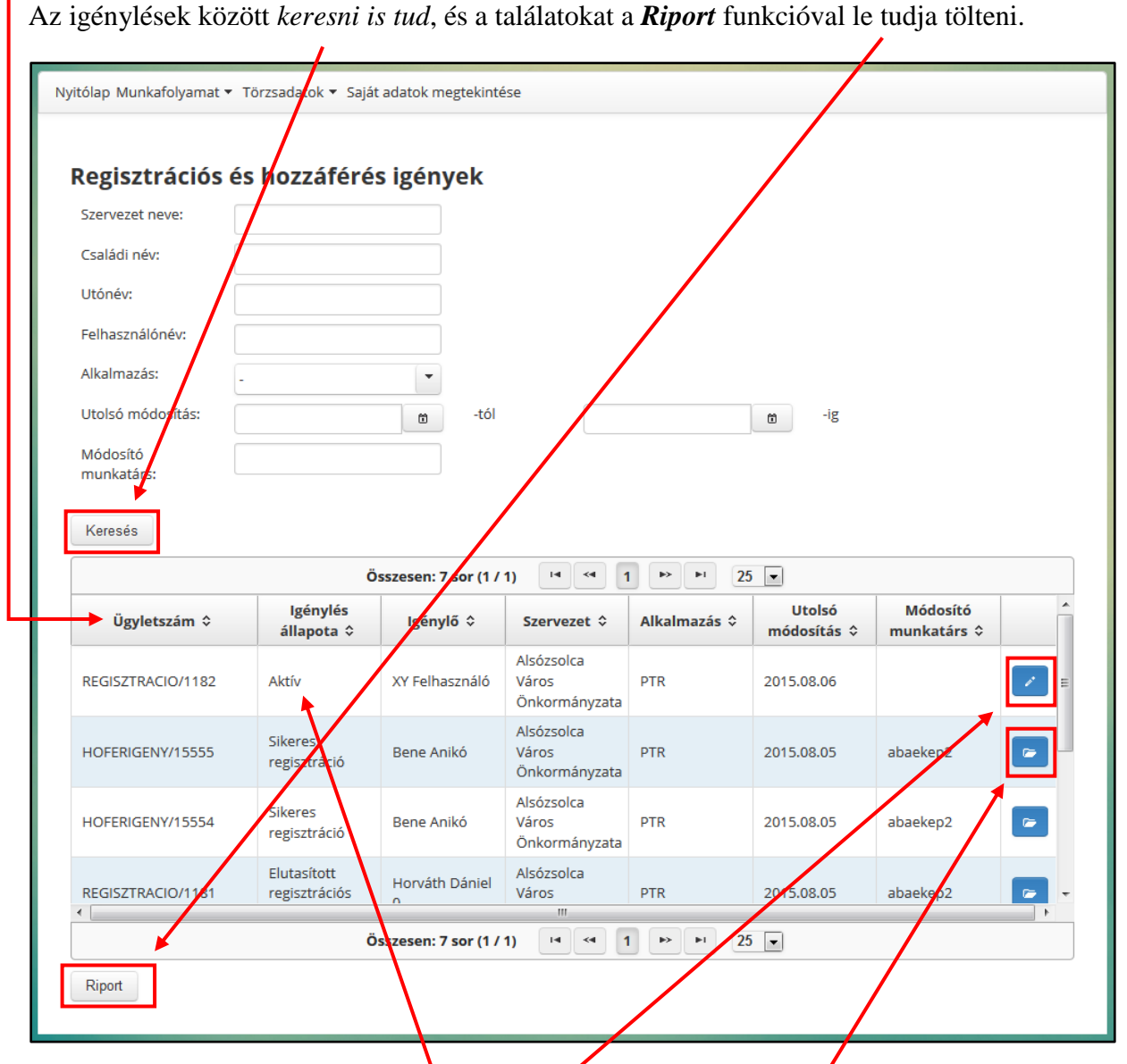

A listában megjelennek az "*Aktív*" állapotú igénylések is, pielyek még nem lettek jóváhagyva, vagy elutasítva; a **"Szerkeszt"** gombra kattintva pedig innen is kezelni tudja az új regisztrációkat. A régebbi igényeket vissza tudja nézni a **"Megtekint"** gombra kattintva.

Az Új hozzáférési igényről a 3. Új regisztrációs igény fejezetben talál részletes leírást.

#### 4.3. Regisztrációk kezelése (jóváhagyás, elutasítás)

A PTR és MŰKENG e-képviselőknek van jogosultsága az új regisztrációk kezeléséhez, ami magában foglalja a beérkezett új regisztrációk áttekintését, ellenőrzését, valamint jóváhagyását vagy elutasítását. A beérkezett új regisztrációkat elsősorban a *Munkafolyamat*  $\rightarrow$  *Feladatok* menüpont alatt találja, de az összesített *Igényléslistában* is megtalálhatóak (ld. 4.2.3.2. Igényléslista).

## 4.3.1. Kezdő lépések

Kattintson a Feladatok menüpontra.

| <b>O</b> RSZÁ                                                | GOS SZOCIÁLIS INFORMÁCIÓS RENDSZER<br>Belépve: (Szervezet: ) Rendszerek Kijelentkezés Kijelentkezés az ügyfélkapuból |
|--------------------------------------------------------------|----------------------------------------------------------------------------------------------------|
| Nyitólap Munkafoly mat 🔻 Törz                                | sadatok 🔻 Saját adatok megtekintése                                                                                  |
| Feladatok<br>Igényléslista<br>Új hozzáférési igény<br>MŰKENG | lszerek                                                                                                    |

A betöltés után megjelennek a *regisztrációs igények* időrendi sorrendben, melyek között kereséssel tudunk szűrni.

| Regisztrációs              | és hozzáféré   | s igények                         |              |                       |                         |
|----------------------------|----------------|-----------------------------------|--------------|-----------------------|-------------------------|
| Szervezet neve:            |                |                                   |              |                       |                         |
| Csalác <mark>i</mark> név: |                | /                                 |              |                       |                         |
| Utóné <mark>v:</mark>      |                |                                   |              |                       |                         |
| Felhasználónév:            |                |                                   |              |                       |                         |
| Alkalmazás:                | -              | •                                 |              |                       |                         |
| Utolsć módosítás:          |                | tól                               |              | ti -ig                |                         |
| Módosító                   |                |                                   |              |                       |                         |
| munkatárs:                 |                |                                   |              |                       |                         |
| Keresés                    |                |                                   |              |                       |                         |
|                            | ö              | sszesen: 1 sor (1 / 1)            | I            | ▶1 25 ▼               |                         |
| Ügyletszám ≎               | lgénylő ≎      | Szervezet \$                      | Alkalmazás ≎ | Utolsó módosítás<br>≎ | Módosító<br>munkatárs ≎ |
| REGISZTRACIO/1182          | XY Felhasználó | Alsózsolca Város<br>Önkormányzata | PTR          | 2015.08.06            |                         |
| •                          |                |                                   |              |                       | •                       |
|                            | ö              | sszesen: 1 sor (1 / 1)            | I ≪ 1 ► I    | ▶1 25 ▼               |                         |

A regisztráció kezeléséhez kattintson a "Szerkeszt" gombra.

#### 4.3.2. Regisztráció ellenőrzése

A regisztráció ellenőrzésekor megtekintheti a regisztrált *felhasználónevet* és nézze át a *személyes adatokat*. Amennyiben a személyes adatokban hibát talál, megteheti, hogy jóváhagyás után kijavítja (ld. <u>4.4.2. Munkatársak adatainak szerkesztése</u> menüpontnál).

| Felhasználói adatok                |             |                          |             |
|------------------------------------|-------------|--------------------------|-------------|
| Felhasználónév:                    | felhasznalo |                          |             |
| Személyes adatok                   |             |                          |             |
| Titulus:                           |             |                          |             |
| Családi név:                       | XY          | Utónév:                  | Felhasználó |
| Születési családi név:             | XY          | Születési utónév:        | Felhasználó |
| Anyja születési családi neve:      | YX          | Anyja születési utóneve: | Anyuka      |
| Születési idő:                     | 1980.01.26. | Születési hely:          | Budapest    |
| logogultzág                        |             |                          |             |
| Jogosuitsag<br>Ümeriteli rendszeri |             |                          |             |
| ogyvitell rendszer:                | PIR         |                          |             |
| Multitatal scoopult.               | e-ügyintéző |                          |             |

Mindenképpen ellenőrizze, hogy a regisztráló milyen **rendszerhez** és milyen **munkatárscsoporthoz** regisztrált, mivel az e-képviselő később nem tudja kicserélni azokat! Amennyiben valamelyik helytelen, utasítsa el a regisztrációt!

Ezek után ellenőrizze az elérhetőséget. A belépéshez szükséges aktiváló kód a megadott e-mail címre fog megérkezni.

| Elérhetőségek            |                            |
|--------------------------|----------------------------|
| Telefonszám (vezetékes): | 3611234567                 |
| Telefonszám (mobil):     |                            |
| E-mail cím:              | felhasznalo@falhasznalo.hu |
| Fax:                     |                            |
| Értesítés módja:         | EMAIL                      |

Amennyiben a jóváhagyó e-mail az aktivációs kóddal nem érkezik meg, kérjük, olvassa el az <u>4.4.2.1. Aktivációs kód újraküldése</u> fejezetet.

A szervezet adatainál látható, hogy milyen szervezetet adott meg a regisztráló.

| Szervezet adatai                  |                                |
|-----------------------------------|--------------------------------|
| Új szervezet:                     | Ölunarásant                    |
| Szervezet típusa:                 | Onkormanyzat                   |
| Név:                              | Alsózsolca Város Önkormányzata |
| Gazdálkodási forma:               |                                |
| Adószám:                          |                                |
| Törzskönyvi azonosító szám (PIR): |                                |

Végül, az egyéb adatoknál ellenőrizheti a regisztráló **beosztását**, de ezt a későbbiekben a munkatársak menüpontban módosítani is tudja (szabad szöveges mező).

| Egyéb adatok                                           |                                                                     |  |
|--------------------------------------------------------|---------------------------------------------------------------------|--|
| Beosztás:                                              | PTR e-ügyintéző                                                     |  |
| Fenntartók:                                            |                                                                     |  |
| Használnak-e nyilvántartó<br>természetbeni ellátások n | programot/szoftvert a pénzbeli- és<br>yilvántartására vonatkozóan?: |  |
| Amennyiben igen, mely p                                | rogramot/szoftvert?:                                                |  |

#### 4.3.3. A megbízó dokumentum iktatószámának megadása

Amennyiben van, *a fülre kattintva* megadhatja a munkatárs **Megbízó dokumentum** iktatószámát, a jóváhagyás előtt.

| Feladat végrehajtása |                         |            |                   |      |       |  |
|----------------------|-------------------------|------------|-------------------|------|-------|--|
| Ügyletszám:          | REGISZTRACIO/1182       | A.         | Állapot:          |      | Aktív |  |
| Munkatárs adatai     | Regisstráció elutasítás | Megbízó do | okumentum iktatós | záma |       |  |
| Megbízó dokume       | entum iktatószáma       |            |                   |      |       |  |
| Iktatószám           |                         |            |                   |      |       |  |
|                      |                         |            |                   |      |       |  |

# 4.3.4. A regisztráció jóváhagyása

Amennyiben minden adat megfelelő (és ha van, megadta a megbízó dokumentum iktatószámát) kattintson az oldal alján található **"Igényt jóváhagy"** gombra. Ekkor egy automatikus e-mailben a rendszer értesíti a regisztrálót, hogy jóváhagyták a regisztrációját és a küldött aktivációs kóddal beléphet Ügyfélkapus azonosítással. (ld. <u>2. BELÉPÉS A RENDSZERBE</u> fejezetnél).

#### 4.3.5. A regisztráció elutasítása

Amennyiben bármilyen ok miatt (helytelen adatok megadása, téves regisztráció, stb.) nem lehet elfogadni a regisztrációt, azt a **"Regisztráció elutasítása"** fülön teheti meg.

| Feladat végrehajtása |                         |                                |       |  |
|----------------------|-------------------------|--------------------------------|-------|--|
| Ügyletszám:          | REGISZTRACIO/1182       | Állapot:                       | Aktív |  |
| Munkatárs adatai     | Regisztráció elutasítás | Megbízó dokumentum iktatószáma |       |  |
| Elutasítás indoklás  | a:                      |                                |       |  |
|                      |                         |                                | .4    |  |

Az elutasítás előtt meg kell adni annak indoklását a szabad szöveges mezőben, melyről egy automatikus e-mail érkezik a regisztrációkor megadott e-mail címre. Ezután kattintson az "Igényt elutasít" gombra.

#### 4.4. Munkatársak felhasználói fiókjának kezelése

Az e-képviselőnek lehetősge van megtekinteni, hogy milyen munkatársak tartoznak ahhoz a szervezethez amelynél ő az e-képviselő. Megtekinteni és szerkeszteni a *Törzsadatok*  $\rightarrow$  *Munkatársak* menüpontnál lehetséges.

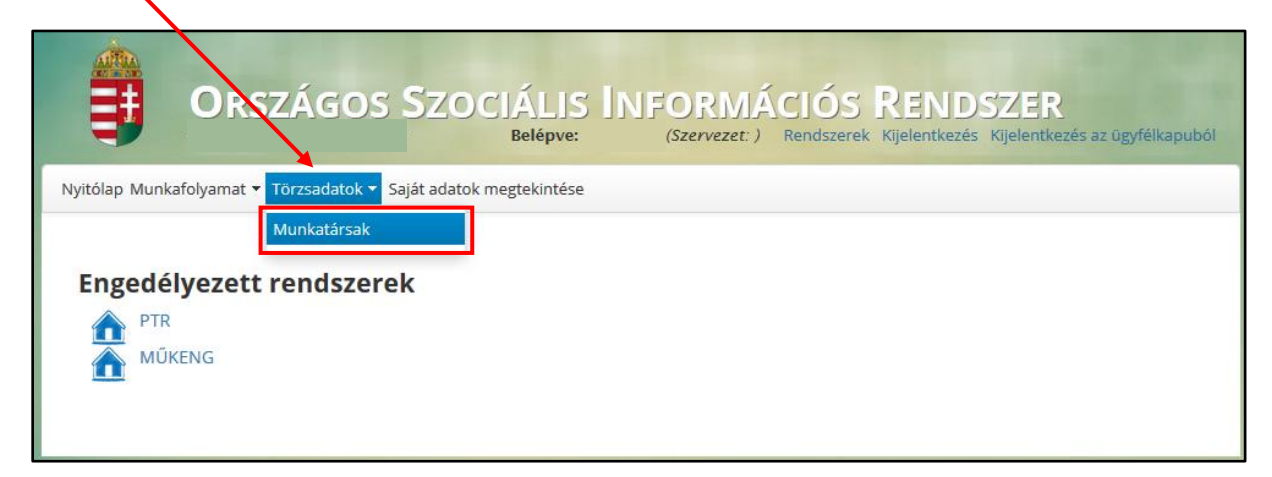

| A munkatársak | kilistázásánál, | kereséssel | tud szűrni. |  |
|---------------|-----------------|------------|-------------|--|
|               |                 | /          |             |  |

| Munkatársal         | k                  | /                                 |                 |             |                                      |                                  |  |
|---------------------|--------------------|-----------------------------------|-----------------|-------------|--------------------------------------|----------------------------------|--|
| Felhasználónév:     |                    |                                   |                 |             |                                      |                                  |  |
| Családi név:        |                    |                                   | Rei             | ndszer:     | -                                    | •                                |  |
| Utónév:             |                    |                                   | Sze             | ervezet:    | -                                    | •                                |  |
| Beosztás:           |                    |                                   | Akt             | tív:        | *                                    |                                  |  |
| Keresés Szűrő       | feltételek törlése |                                   |                 |             |                                      |                                  |  |
|                     |                    | Összesen: 3 sor (1 / 1)           | I               | ▶ ▶1 25 ▼   |                                      |                                  |  |
| Felhasználónév<br>≎ | Név ≎              | Szervezet                         | Szervezet típus | Beosztás ≎  | Regisztráció<br>dátuma <sup>\$</sup> | Aktiválás<br>dátuma <sup>≎</sup> |  |
| BABAR               | BARTHA BARBARA     | Alsózsolca Város<br>Önkormányzata | Önkormányzat    |             | 2015-08-04                           | <b>~</b>                         |  |
| BAniko2015          | Bene Anikó         | Alsózsolca Város<br>Önkormányzata | Önkormányzat    |             | 2015-08-05                           | <b>~</b>                         |  |
| abaekep2            | Aba Levente        | Alsózsolca Város<br>Önkormányzata | Önkormányzat    | e-képviselő | 2015-06-03                           | <b>~</b>                         |  |
| •                   |                    |                                   |                 |             |                                      |                                  |  |
|                     |                    | Összesen: 3 sor (1 / 1)           | I 4 4 1 P       | ▶ ▶1 25 ▼   |                                      |                                  |  |
| Lista letöltése     |                    |                                   |                 |             |                                      |                                  |  |

A megjelenő listát a "Lista letöltése" gombra kattinva tudja elmenetni.

# 4.4.1. Munkatársak hozzáférésének módosítása (jogosultság törlése)

Amennyiben egy munkatárs meglévő jogosultságán módosítani kell, azt mindig az új jogosultság igénylésével (ld. <u>3. ÚJ REGISZTRÁCIÓS IGÉNY</u>) kell indítani, melyet a munkatársnak kell elvégeznie. Miután az e-képvielő jóváhagyta az új jogosultságot, a régit törölheti a *Törzsadatok*  $\rightarrow$  *Munkatársak* menüpontban a munkatárs adatlapján.

A már szükségtelen jogosultság törléséhez kattintson a jogosultság melletti **"Töröl"** gombra, majd mentse el a munkatárs adatlapját.

| Munkatárscsonort(ok)                   |              |                  |       |          |  |  |
|----------------------------------------|--------------|------------------|-------|----------|--|--|
| WUNKa                                  |              |                  |       |          |  |  |
| Ügyvi                                  | eli rendszer | Munkatárscsoport | Aktív |          |  |  |
| PTR                                    |              | e-ügyintéző      | lgen  | <b>T</b> |  |  |
| PTR                                    |              | PTR_interfesz    | lgen  | Ó        |  |  |
| MŰKEN                                  | G            | Adatrögzítő      | lgen  | Ē        |  |  |
| •                                      |              |                  |       | •        |  |  |
| `````````````````````````````````````` | •<br>        |                  |       |          |  |  |
| Mentés                                 | Mégsem       |                  |       |          |  |  |

#### 4.4.2. Távozó munkatársak adatlapjának kezelése

Az e-képviselő feladata, hogy a szervezettől távozó, vagy az NRSZH rendszereit már nem használó munkatársak adatlapján törölje a szervezetet.

A szervezet törléséhez kattintson a *Törzsadatok* → *Munkatársak* menüpontra, majd kattintson a szerkeszteni kívánt munkatárs adatlapjára a **"Megtekint"** gombal.

|                     |                         | Összesen: 3 sor (1 / 1)           | I4 <4 1 F       | ▶ ▶1 25 ₹   |                          |                                   |   |
|---------------------|-------------------------|-----------------------------------|-----------------|-------------|--------------------------|-----------------------------------|---|
| Felhasználónév<br>≎ | Név ≎                   | Szervezet                         | Szervezet típus | Beosztás ≎  | Regisztráció<br>dátuma 🌣 | Aktiválás<br>dátuma <sup>\$</sup> |   |
| BABAR               | BARTHA BARBARA          | Alsózsolca Város<br>Önkormányzata | Önkormányzat    |             | 2015-08-04               |                                   | - |
| BAniko2015          | Bene Anikó              | Alsózsolca Város<br>Önkormányzata | Önkormányzat    |             | 2015-08-05               |                                   | - |
| abaekep2            | Aba Levente             | Alsózsolca Város<br>Önkormányzata | Önkormányzat    | e-képviselő | 2015-06-03               |                                   | - |
| •                   |                         |                                   |                 |             |                          |                                   |   |
|                     | Összesen: 3 sor (1 / 1) |                                   |                 |             |                          |                                   |   |

A munkatársadatlap végén találja az *Ügyintézésre felhatalmazó szervezet(ek)et*. Itt a **"Töröl"** gombra kattintva tudja a szervezetet törölni.

| Ügyintézésre felhataln | nazó szervezet(ek) |                                      |                               |                       |   |
|------------------------|--------------------|--------------------------------------|-------------------------------|-----------------------|---|
| Szervezet              | Adószám            | Megbízó<br>dokumentum<br>iktatószáma | Meghatalmazás/<br>Nyilatkozat | Ügyviteli<br>rendszer |   |
| Balambér Világa Közh   | 18201976-2-43      |                                      |                               | MŰKENG                |   |
| Alsózsolca Város Önk   |                    |                                      |                               | PTR                   |   |
| •                      |                    |                                      |                               |                       | • |

A "Töröl" gomb megnyomása után látszik, hogy a munkatársnak nincs beállítva a szervezet.

A "Mentés" gombra kattintva tudja véglegesíteni a törlést. A "Mégsem" gombal vissza tudja vonni a törlést.

| Ügyir           | Jgyintézésre felhatalmazó szervezet(ek)           |     |               |   |                                |     |                               |                       |
|-----------------|---------------------------------------------------|-----|---------------|---|--------------------------------|-----|-------------------------------|-----------------------|
|                 | Szerve                                            | zet | Adószár       | n | Megbízó dokumen<br>iktatószáma | tum | Meghatalmazás/<br>Nyilatkozat | Ügyviteli<br>rendszer |
| Balar           | nbér Világa Közh                                  |     | 18201976-2-43 |   |                                |     |                               | MŰKENG                |
| ∢<br>Mun<br>Ügy | Ügyviteli rendszer     Munkatárszsoport     Aktív |     |               |   |                                |     |                               |                       |
| MŰK             | MŰKENG Adatrögzítő Igen                           |     |               |   |                                |     |                               |                       |
| Ment            | és Mégsem                                         |     |               |   |                                |     | Aktiva                        | ációs kód újraküldése |

#### 4.4.3. Munkatársak adatainak szerkesztése

Az e-képviselőnek, lehetősége van a munkatársak személyes adatainak szerkesztésére miután jóváhagyta a regisztrációját; a *Törzsadatok*  $\rightarrow$  *Munkatársak* menüpontnál, a *"Megtekint"* gomb megnyomása után. Az adatok helyesbítése az alábbi esetekben lehet szükséges:

#### 4.4.3.1. Aktiváláskor hibaüzenet

Amennyiben a regisztrált munkatárs az aktiváláskor azt a hibaüzenetet kapja, hogy "*a regisztrált adatok nem egyeznek az Ügyfélkapuban megadottakkal"* az e-képviselőnek kell az adatokat átvizsgálni és (a munkatárs segítségével) az Ügyfélkapuban megadott adatokkal összehasonlítani. Az OSZIR-ban a személyes adatoknak karakterpontosan úgy és oylan sorrendben kell szerepelniük, mint az Ügyfélkapuban.A pontos személyes adatokat a regisztrációs nyugtán vagy az Ügyfélkapuba belépve, a bal oldalon található "*Saját adatok"* menüpontban találja.

#### 4.4.3.2. Munkatárs Ügyfélkapus adatai megváltoztak

Amennyiben a személyes adatokban (titulus, családi név, utónév) változás történt, az eképviselő tudja az adatokat frissíteni. A <u>4.4.2. Munkatársak adatainak szerkesztése</u> fejezetben leírt módon.

#### 4.4.3.3. Elérhetőségek változása

Az elérhetőségeket az e-képviselő a munkatársakét és minden felhasználó saját magának is tudja *módosítani*, a **"Saját adatok megtekintése"** menüponban.

| Verzib: 1.1.2-SNAPSH<br>Nyitólap Munkafolyamat • Törzsadat | OS SZOCJÁLJS<br>HOT - 927 Belépve: al | INFORMÁCIÓS REN<br>Daekep2 (Szervezet: ) Rendszerek Kijelentke | DSZER<br>zés Kijelentkezés az ügyfélkapuból |
|------------------------------------------------------------|---------------------------------------|----------------------------------------------------------------|---------------------------------------------|
| Családi név:                                               | * A                                   | Utónév:                                                        | * L                                         |
| Születési családnév:                                       | * A                                   | Születési utóneve:                                             | * L                                         |
| Anyja születési családi neve:                              | * Si                                  | Anyja születési utóneve:                                       | * A                                         |
| Születési idő:                                             | * 1990.01.26.                         | Születési hely:                                                | * Budapest                                  |
| Elérhetőségek                                              |                                       |                                                                |                                             |
| Telefonszám (vezetékes):                                   | 3611234567                            | formátum: 3611234567, vagy 36121234567                         | 7                                           |
| Telefonszám (mobil):                                       |                                       | formátum: 36201234567                                          |                                             |
| E-mail cím:                                                | * teszt@nrszh.hu                      |                                                                |                                             |
| Fax:                                                       |                                       | ]                                                              |                                             |
| Értesítés módja:                                           | * Email                               |                                                                |                                             |

## 4.4.4. Aktivációs kód újraküldése

Az e-képviselőnek lehetősége van az aktivációs kódot tartalmazó e-mailt újra küldeni a regisztrált felhasználónak. Ehhez a <u>4.4.2. Munkatársak adatainak szerkesztése</u> fejezetben leírt módon kell megnyitni a munkatárs adatlapját.

Amennyiben rossz e-mail cím megadása miatt nem kapott a regisztráló e-mailt, úgy először meg kell adni a helyes e-mail címet és elmenteni az adatlapot.

| Elérhetőségek            |                  |                                        |
|--------------------------|------------------|----------------------------------------|
| Telefonszám (vezetékes): | 3611234567       | formátum: 3611234567, vagy 36121234567 |
| Telefonszám (mobil):     |                  | formátum: 36201234567                  |
| E-mail cím:              | * teszt@nrszh.hu |                                        |
| Fax:                     |                  |                                        |
| Értesítés módia:         | * Email          | •                                      |
|                          |                  |                                        |
| Mentés Mégsem            |                  | Aktivációs kód újraküldése             |

Ezután ismét meg kell nyitni a munkatárs adatlapját, majd az **"Aktivációd kód újraküldése"** gombra kattintani. Ekkor az adatlapon megadott e-mail címre kiküldésre kerül az aktivációs kódot tartalmazó e-mail.

Amennyiben kérdése van, írjon az <u>idm@nrszh.hu</u> címünkre, vagy hívja a PTR: 06-1-462-6460, vagy a MŰKENG: 06-1-462-6680 ügyfélszolgálatának telefonszámát! ⋪